## В браузере по HLS

- Описание
  - Поддерживаемые платформы и браузеры
  - Поддерживаемые кодеки
  - Схема работы
- Краткое руководство по тестированию
   Трансляция видеопотока на сервер и воспроизведение его по HLS в браузере
- Последовательность выполнения операций (Call flow)
- Аутентификация воспроизведения HLS с помощью REST hook Добавление HTTP-заголовков для управления кросс-доменным воспроизведением HLS
- Использование nginx в качестве обратного прокси для воспроизведения по HLS
- Отображение статических HTML страниц на порту HLS
- Известные проблемы

## Описание

HTTP Live Streaming (HLS) — это технология воспроизведения потокового видео по протоколу HTTP, разработанная Apple. HLS видеопоток кодируется в Н.264 и ААС и проигрывается на любом совместимом устройстве, браузере или плеере.

Web Call Server конвертирует в HLS видео, полученное издругихподдерживаемых источниковтрансляции, таких как веб-камеры и профессиональные устройства видеозахвата, SIP-звонки и т.д..

#### Поддерживаемые платформы и браузеры

|         | Chrome | Firefox | Safari 11 | Edge |
|---------|--------|---------|-----------|------|
| Windows | +      | +       |           | +    |
| Mac OS  | +      | +       | +         |      |
| Android | +      | +       |           |      |
| iOS     | +      | +       | +         |      |

#### Поддерживаемые кодеки

- Видео: Н.264
- Аудио: ААС

#### Схема работы

#### Browser 1 - Publisher

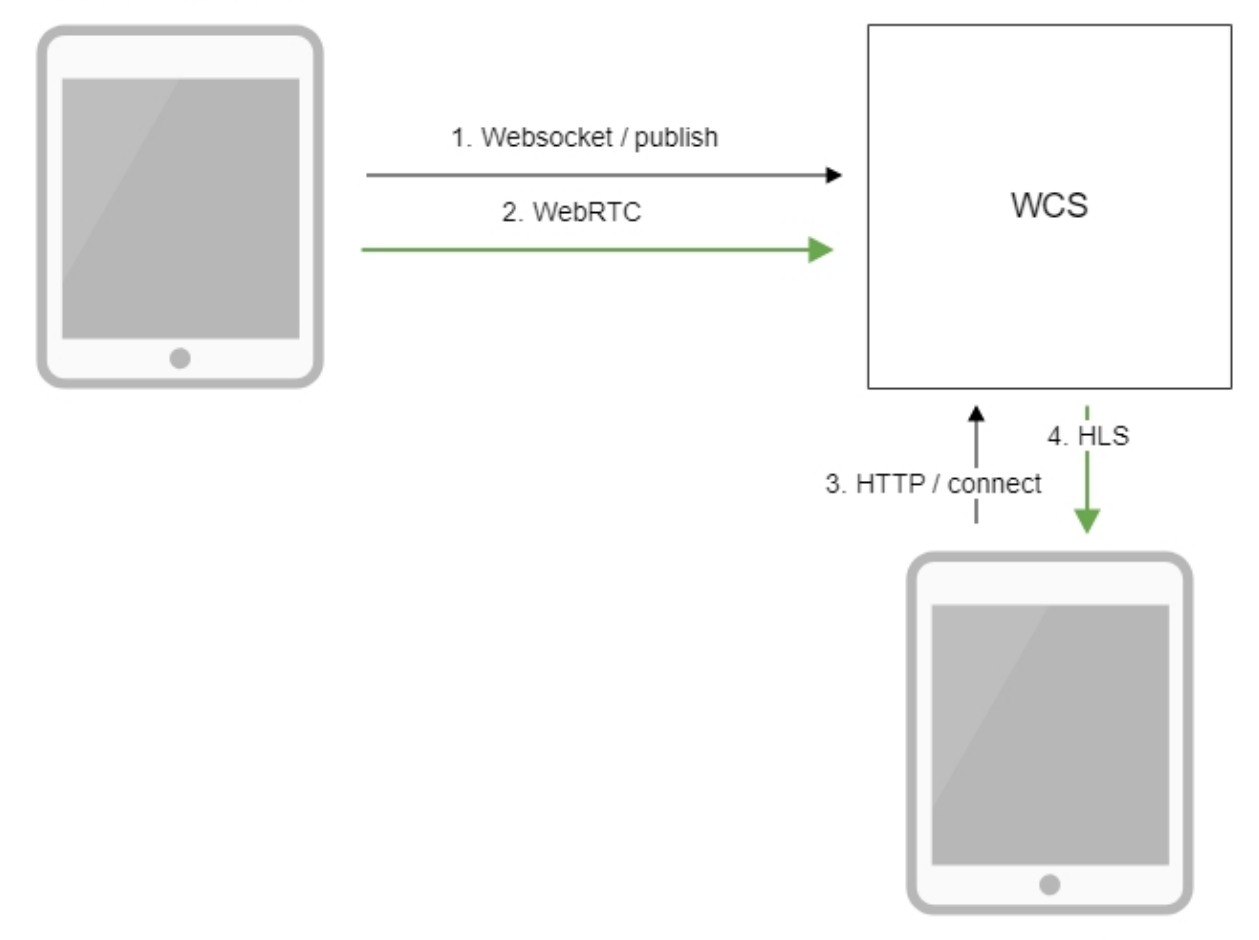

Browser 2 - Player

- 1. Браузер соединяется с сервером по протоколу Websocket и отправляет команду publish.
- 2. Браузер захватывает микрофон и камеру и отправляет WebRTC поток на сервер.
- Второй браузер устанавливает соединение по НТТР.
   Второй браузер получает HLS поток и воспроизводит этот поток на странице.

## Краткое руководство по тестированию

### Трансляция видеопотока на сервер и воспроизведение его по HLS в браузере

1. Для теста используем:

- WCS сервер
- веб-приложение Two Way Streaming для публикации потока
- веб-приложение HLS Player Minimalдля воспроизведения потока

2. Откройте веб-приложение Two Way Streaming. Нажмите Connect, затем Publish. Скопируйте идентификатор потока:

|      | Two-way S                        | Streaming |            |           |  |
|------|----------------------------------|-----------|------------|-----------|--|
|      | Local                            |           | Player     |           |  |
|      |                                  |           |            |           |  |
| test | Stop                             | 3e87      | Play       | Available |  |
| PU   | BLISHING                         |           |            |           |  |
|      | wss://test2.flashphoner.com:8443 |           | Disconnect |           |  |
|      | ESTABL                           | SHED      |            |           |  |

3. Откройте веб-приложение HLS Player Minimal. Укажите в поле Stream идентификатор потока и нажмите Play. начнется воспроизведение потока:

| HLS P                           | layer Minimal                                                                                                    |
|---------------------------------|----------------------------------------------------------------------------------------------------|
| WCS                             |                                                                                                    |
| https://test2.flashphoner.com:8 | 445                                                                                                    |
| Stream                          |                                                                                                    |
| test                            |                                                                                                    |
| Auth                            |                                                                                                    |
| 123456789                       |                                                                                                    |
|                                 | Play                                                                                                    |
|                                 |                                                                                                    |
|                                 | COLORISED CATWORK                                                                                                    |
|                                 | Enrica Kolenza                                                                                                    |
|                                 | ON MARKED THIS                                                                                                    |
|                                 | inche Generature                                                                                                    |
|                                 | Anter Approx.                                                                                                    |
|                                 | Traditional beaution                                                                                                    |
|                                 | Arete Gerningsburg                                                                                                    |
|                                 | LHAVED DE VEDELES                                                                                                    |
|                                 | CHARLES IN THE REAL PROPERTY OF THE REAL PROPERTY OF THE REAL PROPERTY O |
|                                 | Notice Veption                                                                                                    |
|                                 | william Reynoli                                                                                                    |
| and the second second           | Notifient Vegdant                                                                                                    |
|                                 | Srits Gridegiters<br>Andreas Grigitas)                                                                                                    |
|                                 | teri na Walinza                                                                                                    |
|                                 | CINVLATER AN WATCH, SECOND UNIT:                                                                                                    |
|                                 | Neitan Durtap                                                                                                    |
|                                 | Darlin' M, Linn<br>Lannam Kardal                                                                                                    |
|                                 | Studie Andree                                                                                                    |
|                                 |                                                                                                    |

## Последовательность выполнения операций (Call flow)

Ниже описана последовательность вызовов при использовании примера HLS Player Minimal для воспроизведения потока по HLS

hls-player.html

hls-player.js

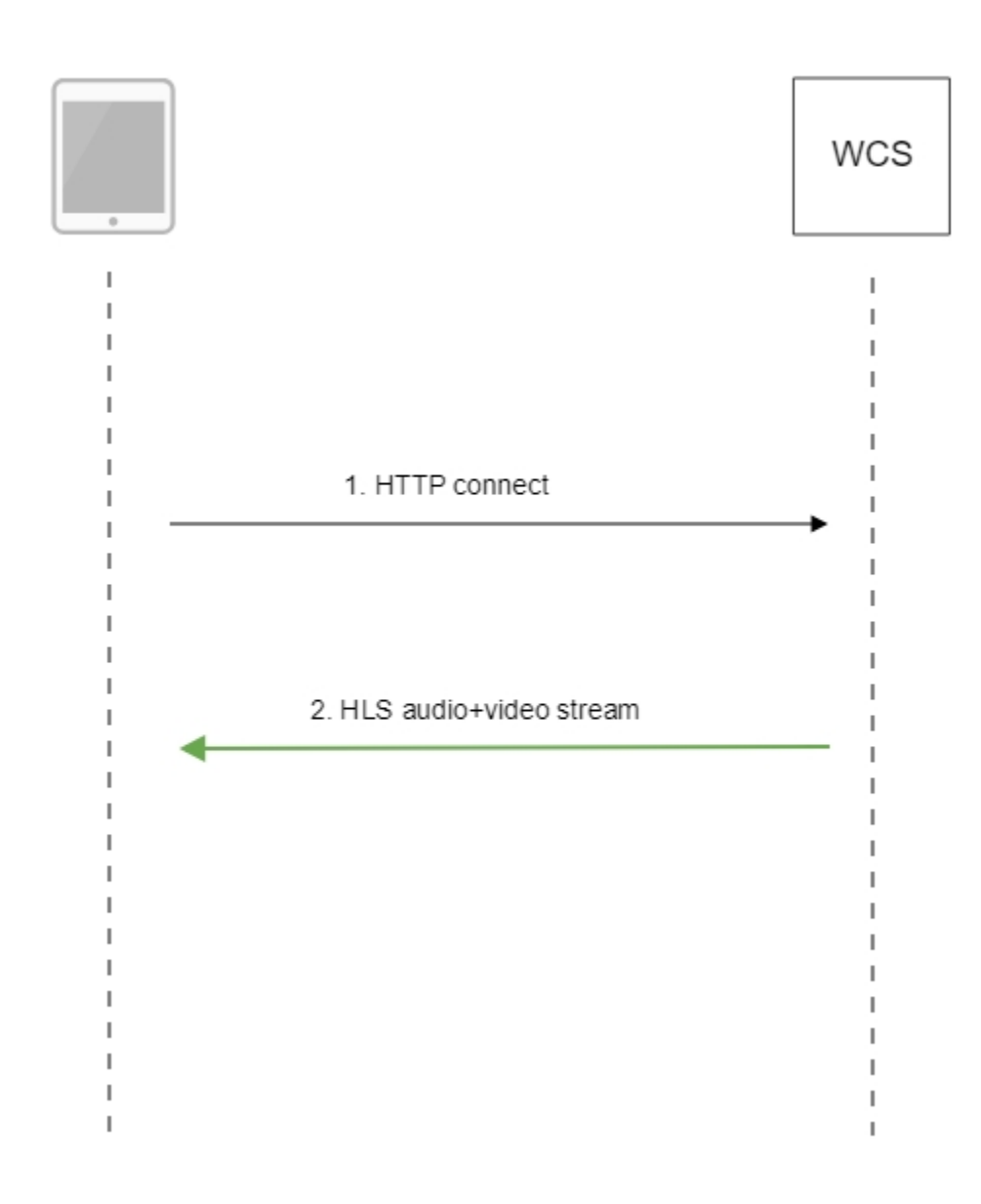

#### 1. Обращение к серверу и воспроизведение.

#### code

```
var player = videojs('remoteVideo');
```

URL HLS

#### code

```
player.src({
    src: $("#urlServer").val() + "/" + streamName + "/" + streamName + ".m3u8",
    type: "application/vnd.apple.mpegurl"
});
```

Запуск воспроизведения

code

2. Получение HLS-потока от сервера

## Аутентификация воспроизведения HLS с помощью REST hook

При необходимости, может быть настроена аутентификация клиентов для воспроизведения потока по HLS. В файле flashphoner.properties должна быть установлена настройка

```
hls_auth_enabled=true
```

При обращении к потоку на клиенте в HLS URL необходимо добавить параметр token с указанием токена, полученного, например, от бэкендсервера.

```
var src = $("#urlServer").val() + "/" + streamName + "/" + streamName + ".m3u8";
var token = $("#token").val();
if (token.length > 0) {
    src += "?token=" +token;
}
```

На бэкенд-сервере должен быть реализован REST hook /playHLS. WCS сервер отправлет на бэкенд запрос, содержащий полученный от клиента токен

```
URL:http://localhost:8081/apps/EchoApp/playHLS
OBJECT:
{
    "nodeId" : "NTkltLorQ001lGbPJuFexrKceubGCR0k@192.168.1.5",
    "appKey" : "defaultApp",
    "sessionId" : "/192.168.1.100:59473/192.168.1.5:8445",
    "mediaSessionId" : "60709c5b-6950-40c3-8a3d-37ea0827ae32-
727473703a2f2f73747238312e63726561636173742e636f6d2f6772616e646c696c6c6574762f6c6f77-HLS",
    "name" : "test",
    "mediaProvider" : "HLS",
    "custom" : {
        "token" : "12345789"
    }
}
```

Бэкенд сервер должен вернуть 200 ОК, если токен клиента проходит проверку, и 403 Forbidden, если не проходит. В свою очередь, клиент получает либо HLS поток, либо 401Unauthorized.

#### Настройка

hls\_auth\_token\_cache=10

задает время кэширования токена в секундах (по умолчанию 10 секунд). До тех пор, пока токен находится в кэше, т.е. либо есть подписчик потока с таким токеном, либо не истекло указанное время, запросы /playHLSc этим токеном не отправляются на бэкенд. Если настройка кэширования установлена в 0

hls\_auth\_token\_cache=0

запросы /playHLS отправляются на бэкенд при каждом HTTP GET запросе от клиента.

Эти настройки могут быть изменены без перезапуска сервера. При этом настройкаhls\_auth\_enabled влияет на существующих подписчиков, а настройкаhls\_auth\_token\_cache на новые подключения.

# Добавление HTTP-заголовков для управления кросс-доменным воспроизведением HLS

По умолчанию, в ответ 200 ОК на запрос HTTP GET добавляются следующие заголовки:

```
Transmission Control Protocol, Src Port: 8082, Dst Port: 57994, Seq: 1, Ack: 421, Len: 506
Hypertext Transfer Protocol
  ▷ HTTP/1.1 200 OK\r\n
    Connection: keep-alive\r\n
    Content-Type: application/x-mpegURL\r\n
  Content-Length: 308\r\n
    Access-Control-Allow-Origin: *\r\n
    Access-Control-Allow-Methods: GET\r\n
    Access-Control-Max-Age: 3000\r\n
    r\n
     [HTTP response 1/29]
     [Time since request: 0.000904000 seconds]
    [Request in frame: 24]
    [Next request in frame: 879]
     [Next response in frame: 881]
    File Data: 308 bytes
```

Access-Control-Allow-Origin: \* Access-Control-Allow-Methods: GET Access-Control-Max-Age: 3000

При необходимости, если, например, воспроизводимый контент и страница HLS плеера находятся в разных доменах, можно добавить собственные заголовки при помощи следующей настройки вфайлеflashphoner.properties:

hls\_access\_control\_headers=Access-Control-Allow-Origin: \*;Access-Control-Allow-Methods: GET, HEAD;Access-Control-Max-Age: 3000;Access-Control-Expose-Headers: Accept-Ranges, Content-Range, Content-Encoding, Content-Length

В этом случае в ответ 200 ОК будут добавлены заголовки, перечисленные в настройке:

```
Transmission Control Protocol, Src Port: 8082, Dst Port: 58646, Seq: 1, Ack: 554, Len: 476
Hypertext Transfer Protocol
HTTP/1.1 200 OK\r\n
Connection: keep-alive\r\n
Content-Type: application/x-mpegURL\r\n
Content-Length: 177\r\n
Access-Control-Expose-Headers: Accept-Ranges, Content-Range, Content-Encoding, Content-Length\r\n
Access-Control-Allow-Origin: *\r\n
Access-Control-Allow-Methods: GET, HEAD\r\n
Access-Control-Max-Age: 3000\r\n
\r\n
[HTTP response 1/9]
[Time since request: 3.796755000 seconds]
```

# Использование nginx в качестве обратного прокси для воспроизведения по HLS

В некоторых случаях для воспроизведения потока с сервера по HLS может быть использован веб-сервер nginx в качестве обратного прокси. Как правило, это может потребоваться для обхода ограничений на кросс-доменные запросы к различным портам, если добавление HTTPзаголовков не помогает.

Например, если браузер требует, чтобы страница HLS-плеера и HLS-поток находились в одном домене your.domain и были доступны по одному и тому же порту 443 (HTTPS), nginx должен быть настроен следующим образом:

```
# HTTP- 80
             443
server {
   listen 80;
   server_name docs.flashphoner.com;
       return 301 https://$server_name$request_uri;
}
#
  HTTPS 443
server {
           listen 443 ssl;
            ssl_certificate /etc/letsencrypt/live/your.domain/fullchain.pem;
           ssl_certificate_key /etc/letsencrypt/live/your.domain/privkey.pem;
           server name your.domain;
           server_tokens off;
           client_max_body_size 500m;
           proxy_read_timeout 10m;
   root
                /usr/share/nginx/html;
   location / {
    }
    error_page 404 /404.html;
       location = /40x.html {
    }
    error_page 500 502 503 504 /50x.html;
       location = /50x.html {
    }
    # -
             https://your.domain/client2
    location /client2/ {
       alias /usr/local/FlashphonerWebCallServer/client2/;
    }
    #
              443 , https://your.domain/test.m3u8
            location ~* ^.+.(m3u8|ts)$ {
               proxy_pass https://localhost:8445;
               proxy_http_version 1.1;
               proxy_set_header Host $server_name:$server_port;
               proxy_set_header X-Forwarded-Host $http_host;
               proxy_set_header
proxy_set_header
                                   X-Forwarded-Proto $scheme;
                                   X-Forwarded-For $remote_addr;
               proxy_set_header Upgrade $http_upgrade;
               proxy_set_header Connection "upgrade";
            }
}
```

Может оказаться полезным кэширование HLS-потока. В этом случае nginx должен быть настроен следующим образом:

1. В секции http файла настроек /etc/nginx.conf указываются параметры кэша

```
proxy_cache_path /var/cache/nginx/proxy levels=1:2 keys_zone=proxy_cache:1024m max_size=2048m inactive=10d;
proxy_cache_min_uses 1;
proxy_ignore_headers X-Accel-Expires;
proxy_ignore_headers Expires;
proxy_ignore_headers Cache-Control;
```

2. В секции server файла настроек сайта настраивается кэширование HLS-сегментов, при этом плейлисты не должны кэшироваться:

```
location ~* ^.+.(ts)$ {
       proxy_pass https://localhost:8445;
       proxy_http_version 1.1;
        proxy_set_header Host $server_name:$server_port;
proxy_set_header X-Forwarded-Host $http_host;
       proxy_set_header X-Forwarded-Proto $scheme;
        proxy_set_header X-Forwarded-For $remote_addr;
        proxy_set_header Upgrade $http_upgrade;
       proxy_set_header Connection "upgrade";
proxy_cache proxy_cache;
proxy_cache_key $host$uri$is_args$args;
proxy_cache_valid 200 2m;
   }
    location ~* ^.+.(m3u8)$ {
       proxy_pass https://localhost:8445;
        proxy_http_version 1.1;
        proxy_set_header Host $server_name:$server_port;
       proxy_set_header X-Forwarded-Host $http_host;
       proxy_set_header X-Forwarded-Proto $scheme;
        proxy_set_header X-Forwarded-For $remote_addr;
        proxy_set_header Upgrade $http_upgrade;
        proxy_set_header Connection "upgrade";
proxy_cache off;
expires -1;
   }
```

## Отображение статических HTML страниц на порту HLS

Еще один способ обхода ограничений на кросс-доменные запросы в браузере - отображение статического контента, например, страницы плеера, на том же порту, который отдает HLS контент. Чтобы включить данную возможность, необходимо указать следующую настройку в файлеflashphoner.properties

hls\_static\_enabled=true

Страница плеера должна располагаться в каталоге, определяемом настройкой

hls\_static\_dir=client2/examples/demo/streaming/hls\_static

В данном случае (по умолчанию), путь к файлам страницы указан относительно каталога установки WCS.Может быть указан и полный путь, например

hls\_static\_dir=/var/www/html/hls\_static

Если отображение статического контента включено, при обращении к WCS серверу по адресуhttps://host:8445/hls-player.htmlбраузер отобразит страницу HLS плеера. Если данная возможность отключена, при обращении по такому адресу сервер вернет ошибку 404 Not found.

### Известные проблемы

1. Невосстанавливаемый фриз HLS потока при воспроизведении в iOS Safariчерез CDN

Симптомы: через одну минуту после начала публикации изображение останавливается, звук продолжает воспроизводиться

Решение:

а) включить транскодинг на сервере при помощи настройки в файле flashphoner.properties

disable\_streaming\_proxy=true

б) если включение транскодинга нежелательно, установитьв файлеflashphoner.properties

hls\_discontinuity\_enabled=true

в этом случае возможны щелчки в аудиопотоке, но изображение останавливаться не будет.

2. Прекращение записи сегментов HLS при воспроизведении потока. опубликованного в браузере Firefox

Симптомы: через несколько минут после начала воспроизведения прекращается запись HLS-сегментов, при этом директория потока в директории hls не удаляется, в логе сервера продолжают появляться сообщения

INFO HLSStreamManager - HLSStreamProviderKeepaliveThread-80 Remove hls channel

Для восстановления публикующая сторона должна заново опубликовать поток.

Решение: использовать другой браузер для публикации потока, который предполагается воспроизводить по HLS.